# How to Register your Rental

# Step 1: Navigate to the Rental Permit Portal landing page

• New Users: Select [->Start] button to create your user login for access. If you are a returning user please jump to Step 3.

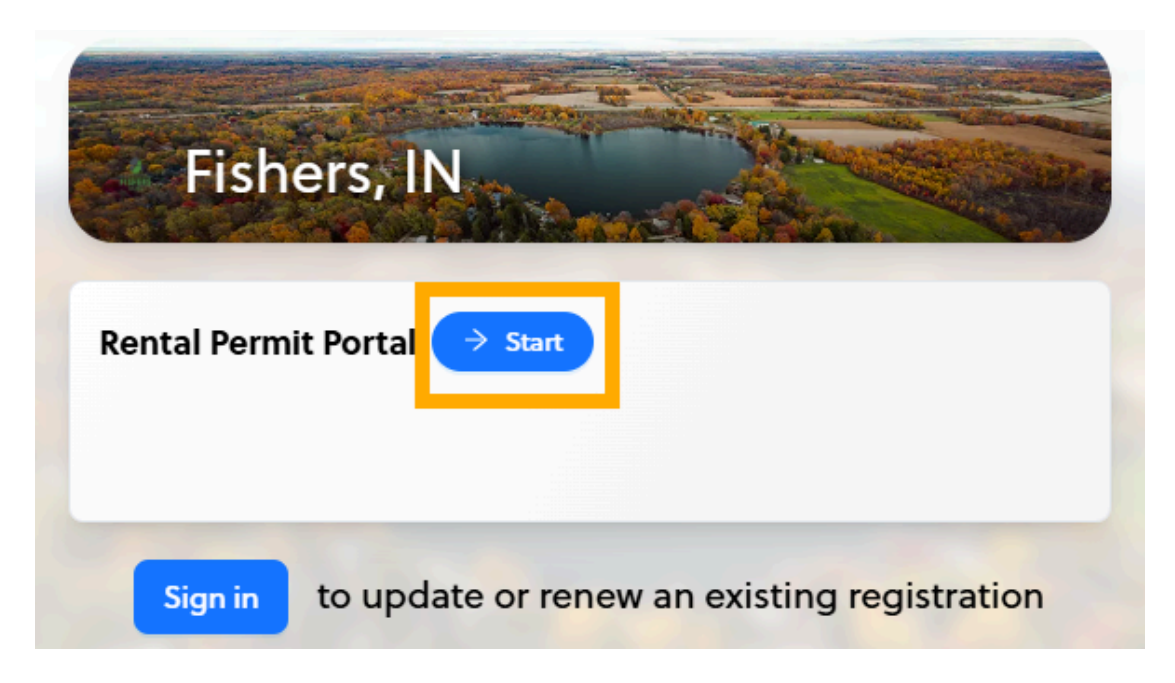

Step 2: New Users begin your registration.

- Fill in the (\*) marked fields to create your user profile and select [Start].
- Continue to Step 5

| Fishers, IN<br>Rental Permit | Portal |
|------------------------------|--------|
| * First Name:                |        |
| * Last Name :                |        |
| Organization:                |        |
| * E-mail :                   |        |
| Phone Number:                |        |
|                              |        |
|                              | Start  |

Powered by TOL≅MI

Step 3: Return Users: Login to your Slate account

- Returning Users: Select [Sign-in] located at the very bottom of the registry.
- Sign-in in one of two ways.
  - 1. Enter your "Email" to request a link to login.
  - 2. Select "Sign in using password" link to enter your "Email" and "Password" to immediately login.

| Sign in to update or renew an existing regist | tration |
|-----------------------------------------------|---------|
| 5                                             |         |
| Slate                                         |         |
| Your e-mail                                   |         |
| Send me a link to log in                      |         |
| or                                            |         |
| Sign in using password                        |         |

Step 4: Return Users: Start registration from your Slate account

- Select the [+ Start New] button.
- From the dropdown menu, select your menu option preference to enter the registry or file a complaint.

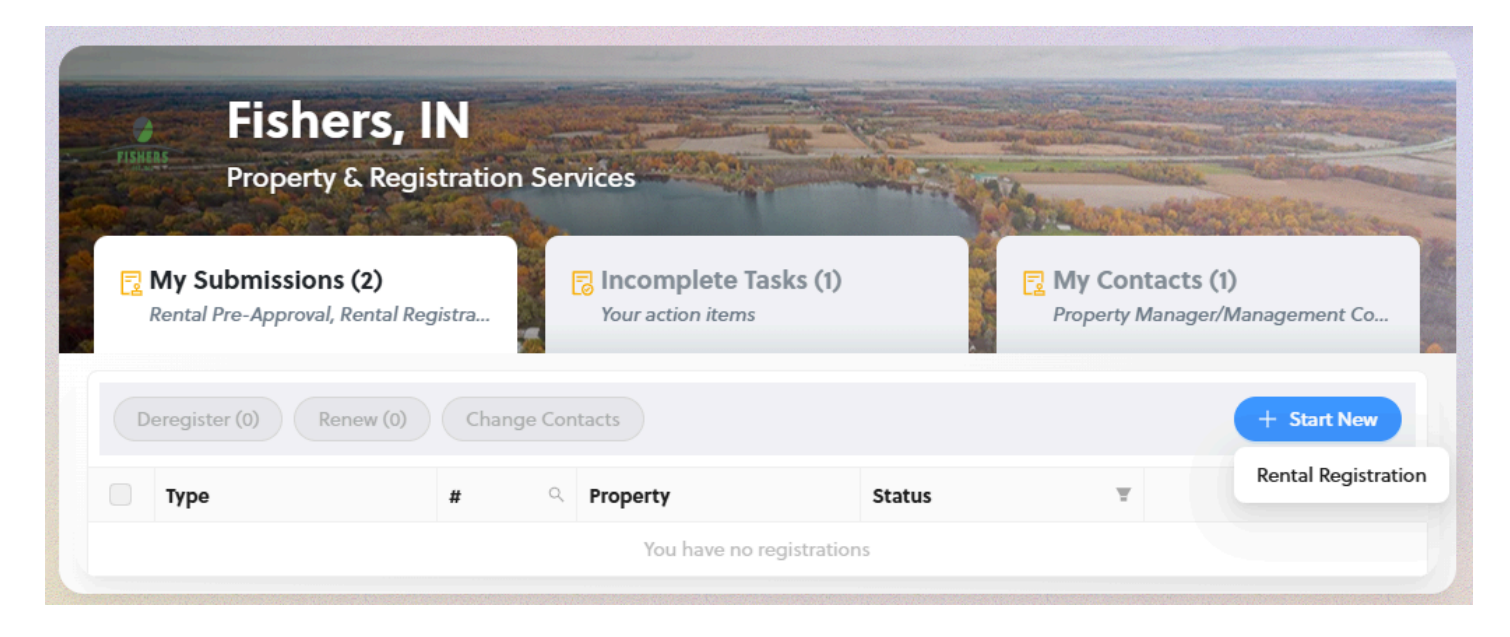

# Step 5: Property Selection: Search for the properties to be included in your registration.

- Search for your property address.
  - 1. Use your street address to locate your property in the search bar. Please note, Slate enhances your search experience with predictive features. As you type in the search bar, suggested properties that match your criteria will appear.
  - 2. Use your Parcel ID number to locate your property in the search bar.
- Select the address you want to register and click [Next].
- To add more than one address refer to "Step 5: B."

|   |                                                                                        | Apply for new Rental Registration                   |                          |
|---|----------------------------------------------------------------------------------------|-----------------------------------------------------|--------------------------|
| • | Property Selection                                                                     |                                                     |                          |
| 2 | Property Information                                                                   | Note that this is only for addresses in Fishers, IN |                          |
| 3 | Assign Property owner(s) or<br>agent(s) authorized to act on<br>behalf of the owner(s) | Selected Properties (1)                             |                          |
| 4 | Assign Property<br>Manager/Management<br>Company                                       | O Brooks School Ave ⑦<br>Parcel #: 131510000026303  |                          |
| 5 | Review Submission                                                                      | Remove any unit/building addresses that are r       | not on the property, and |
|   | () пер                                                                                 | Name                                                | + Add Unit               |
|   |                                                                                        | 0 Brooks School Ave                                 | 20                       |
|   |                                                                                        |                                                     | Back                     |

# Step 5: B. Property Selection: Add more than one address to your Registry

- You can add multiple addresses on the same registry.
  - In the search bar, type in the secondary address you are looking to add and click on it.
     The system will also suggest additional properties that may be tied to you as the homeowner,

listed under "Suggested Properties." You can select from this list to add additional properties to your registration. If you do not want to add any of these "Suggested Properties" check the "I have reviewed thes suggested properties" checkbox to enable the **[Next]** button.

|   |                                        | Apply for new Rental Registration                   |                   |
|---|----------------------------------------|-----------------------------------------------------|-------------------|
| 0 | Property Selection                     | Note that this is each for a defense in Fish or 10  |                   |
| 2 | Property Information                   | Note that this is only for addresses in Fishers, IN |                   |
| 3 | Assign Property owner(s) or            | 12700 brooks school a                               | ٩                 |
| 4 | behalf of the owner(s) Assign Property | Parcel #: 1311270000011402                          |                   |
|   | Manager/Management<br>Company          | Address: 12700 Brooks School Rd, Fis                | hers, IN 46037 US |
| 5 | Review Submission                      | Parcel #: 1311270000011302                          |                   |
|   | ⑦ Help                                 | add any additional below.                           |                   |
|   |                                        | Name                                                | + Add Unit        |
|   |                                        | 0 Brooks School Ave                                 |                   |
|   |                                        |                                                     | Back Next         |

Powered by TOL≅MI

| Property Selection            |                                                                                                    |             |
|-------------------------------|----------------------------------------------------------------------------------------------------|-------------|
|                               | Note that this is only for addresses in Fishers, IN                                                                                                    |             |
| Property Information          |                                                                                                    |             |
| Assign Property owner(s) or   | Search by Address                                                                                                    |             |
| agent(s) authorized to act on | Select a maximum of 1 property                                                                                                    |             |
| behalf of the owner(s)        |                                                                                                    |             |
| Assign Property               | Selected Properties (2)                                                                                                    |             |
| Manager/Management            |                                                                                                    |             |
| Company                       | 0 Brooks School Ave (7)                                                                                                    |             |
| Review Submission             | Parcel #: 1315100000026303                                                                                                    |             |
|                               | Unit/Building Information 2:1 hide details                                                                                                    |             |
| ⑦ Help                        |                                                                                                    |             |
|                               | Remove any unit/building addresses that are not on the property,                                                                                                    |             |
|                               | and add any additional below.                                                                                                    |             |
|                               | Name                                                                                                    |             |
|                               | + Add Unit                                                                                                    |             |
|                               | a Baraha Saharal Ana                                                                                                    |             |
|                               |                                                                                                    |             |
|                               | Suggested Properties (1) @                                                                                                    |             |
|                               | According to public records, the following properties may share an owner or<br>one or more of the properties you have selected to register. Please either of<br>the box to add a property to your application, or confirm that you have<br>reviewed the suggested properties to proceed. | witi<br>hee |
|                               | Add All Address                                                                                                    |             |
|                               | 12700 Brooks School Rd                                                                                                    |             |
|                               | #1311270000011302                                                                                                    |             |
|                               |                                                                                                    |             |
|                               |                                                                                                    | 1           |
|                               |                                                                                                    | Ŀ           |
|                               |                                                                                                    |             |
|                               | I have reviewed the suggested properties                                                                                                    |             |
|                               | I have reviewed the suggested properties                                                                                                    |             |
| -                             | I have reviewed the suggested properties                                                                                                    |             |

## Step 5: C. Property Selection: Add, Edit, or Remove Units on a Property Address

- If your property has more than one unit, add additional units by selecting the [+ Add Unit] button.
- Enter the units as they appear at your address, e.g. Apt 1, or Unit 303, etc. then select the (+) to update.
- To edit a listed unit address select the pencil icon to adjust the name
- To remove a liste unit address select the trashcan icon to delete it from the list

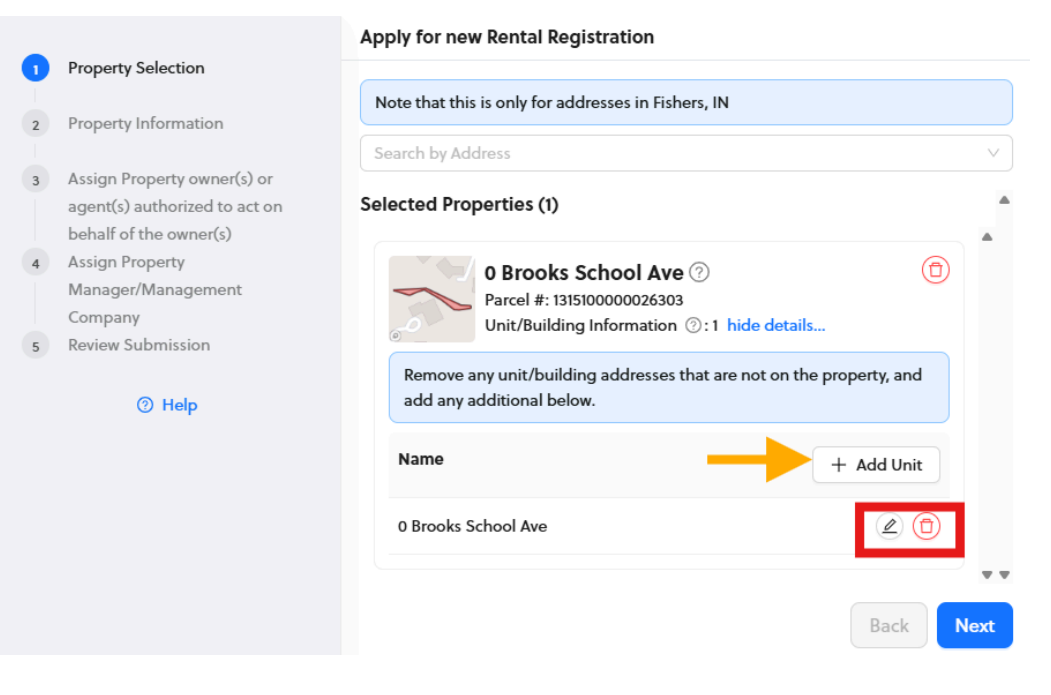

#### Step 6: Property Information

• Complete all astrisked (\*) marked fields to enable the [Next] button.

| Apply for new Rental Registration     |                                                                                                    |
|---------------------------------------|----------------------------------------------------------------------------------------------------|
| Property Selection                    |                                                                                                    |
| Property Information                  | 0 Brooks School Ave<br>Parcel #: 1315100000026303                                                                                                    |
| Assign Property owner(s) or           | Insurance Company Name (Optional)                                                                                                    |
| agent(s) authorized to act on         |                                                                                                    |
| behalf of the owner(s)                |                                                                                                    |
| Assign Property<br>Manager/Management | I confirm that a Homestead Property Tax Deduction is not being claimed on thi                                                                                                    |
| Company                               | property while it is in use as a rental unit.                                                                                                    |
| Review Submission                     | Yes No                                                                                                    |
| ⑦ Help                                | I confirm that the owner of the single-family home or townhome at this address                                                                                                    |
|                                       | * has not been cited for violation of any requirement imposed by Title XV of the<br>Fishers Municipal Code.                                                                                 |
|                                       | Yes No                                                                                                    |
|                                       |                                                                                                    |
|                                       | <ul> <li>I contirm that the owner of the single-family nome or townhome at this addres</li> <li>* is current on all City of Fishers utility invoices (sanitary sewer, trash, and</li> </ul> |
|                                       | stormwater)                                                                                                    |
|                                       | Yes No                                                                                                    |
|                                       | I confirm that the owner of the single-family home or townhome at this address                                                                                                    |
|                                       | * has not been the subject of more than seven (7) calls for service, as defined by                                                                                                    |
|                                       | §100.02 of the Fishers Municipal Code                                                                                                    |
|                                       | Yes No                                                                                                    |
|                                       | Please type your full name below as a digital signature attesting to the                                                                                                    |
|                                       | <ul> <li>following: I affirm under penalties of perjury that the information contained<br/>herein is true and correct.</li> </ul>                                                           |
|                                       |                                                                                                    |
|                                       |                                                                                                    |
|                                       | Start Over Back N                                                                                                    |
|                                       |                                                                                                    |

# Step 7: A. Assign Property Owner

- Select downward caret (v) to open the dropdown menu
- Select from the list of Property Owners or the [+Create New] button to add a new Property Owner. See "Step 7: B." for how to enter new Property Owner information.

|                               |                                                                                        | Apply for new Rental Registration                                                                            | on                                                                                                    |
|-------------------------------|----------------------------------------------------------------------------------------|----------------------------------------------------------------------------------------------------|----------------------------------------------------------------------------------------------------|
| <ul><li>✓</li><li>I</li></ul> | Property Selection                                                                     | Property owner(s) or agent(s) a                                                                              | uthorized to act on behalf of the owner(s)                                                                                          |
| ~                             | Property Information                                                                   |                                                                                                    |                                                                                                    |
| 3                             | Assign Property owner(s) or<br>agent(s) authorized to act on<br>behalf of the owner(s) | Please provide the name, street a<br>of the property owner(s), or the a<br>owner(s) in regard to the home re | address, phone number and email address<br>agent(s) authorized to act on behalf of the<br>ental unit, including service of process. |
| 4                             | Assign Property<br>Manager/Management<br>Company                                       | Property                                                                                                    | Property owner(s) or agent(s)<br>authorized to act on behalf of the<br>owner(s)                                                     |
| 5                             | Review Submission                                                                      | 0 Brooks School Ave<br>Parcel #: 1315100000026303                                                            | Select V                                                                                                    |
|                               |                                                                                        | Start Over                                                                                                   | Fishers                                                                                                    |
|                               |                                                                                        |                                                                                                    | + Create New                                                                                                    |

#### Step 7: B. Create New Property Owner

- Choose an owner type: Individual or Organization
- Complete all fields marked with an asterisk (\*).
- Check which properties the owner is tied to and select the [Add and assign to (#) property] button.

| behalf o   | of the owner(s)                                         |
|------------|---------------------------------------------------------|
| Туре       |                                                         |
| 🔾 Indivi   | dual Organization                                       |
| * First Na | me                                                      |
|            |                                                         |
| * Last Na  | me                                                      |
|            |                                                         |
| * Contact  | t E-mail                                                |
|            |                                                         |
| 🥜 Phor     | ne Numbers                                              |
| * Pri      | mary                                                    |
|            |                                                         |
|            |                                                         |
|            | + Add a Phone Number                                    |
| () Add     | resses                                                  |
| Type       |                                                         |
|            | ~                                                       |
| * Ad       | dress                                                   |
| Fin        | id an address                                           |
|            |                                                         |
| Ap         | t/Ste/#                                                 |
|            |                                                         |
| Cit        | y Zip                                                   |
|            |                                                         |
|            | + Add an Address                                        |
|            |                                                         |
| 🕀 Addi     | itional Information                                     |
|            |                                                         |
| Select pr  | operties assigned to this Property owner(s) or agent(s) |
| authorize  | ed to act on behalf of the owner(s)                     |
|            | Address                                                 |
| -          |                                                         |
|            | 0 Brooks School Ave                                     |
|            | 0 Brooks School Ave                                     |

## Step 8: A. Assign Responsible Agent for Property Management

- Select downward caret (v) to open the dropdown menu
- Select a listed Property Owners or the [+Create New] button to add a new Property Owner

|                                                                                                    | Apply for new Rental Regist                       | tration                                |
|----------------------------------------------------------------------------------------------------|---------------------------------------------------|----------------------------------------|
| <ul> <li>Property Selection</li> </ul>                                                                                                | Property Manager/Manage                           | ement Company                          |
| <ul> <li>Property Information</li> </ul>                                                                                              | Property                                          | Property Manager/Management<br>Company |
| <ul> <li>Assign Property owner(s) or<br/>agent(s) authorized to act on<br/>behalf of the owner(s)</li> <li>Assign Property</li> </ul> | 0 Brooks School Ave<br>Parcel #: 1315100000026303 | Select                                 |
| Manager/Management<br>Company<br>5 Review Submission                                                                                  |                                                   | Fishers                                |
| ⑦ Help                                                                                                    | Start Over                                        | + Create New                           |

# Step 8: B. Create New Property Owner

- Choose an owner type: Individual or Organization.
- Complete all fields marked with an asterisk (\*).
- Check which properties the owner is tied to and select the [Add and assign to (#) property] button.

| Type                                                                                                    |                                                                               | ager/Manage                                                                                                    | ment Company   |
|----------------------------------------------------------------------------------------------------|-------------------------------------------------------------------------------|----------------------------------------------------------------------------------------------------|----------------|
|                                                                                                    |                                                                               |                                                                                                    |                |
| <ul> <li>Ind</li> </ul>                                                                                                    | lividual 🔵 Or                                                                 | ganization                                                                                                    |                |
| * First I                                                                                                    | Name                                                                          |                                                                                                    |                |
|                                                                                                    |                                                                               |                                                                                                    |                |
| * Last I                                                                                                    | Name                                                                          |                                                                                                    |                |
|                                                                                                    |                                                                               |                                                                                                    |                |
| * Conta                                                                                                    | act E-mail                                                                    |                                                                                                    |                |
| a Ph                                                                                                    | none Numbers                                                                  |                                                                                                    |                |
|                                                                                                    |                                                                               |                                                                                                    |                |
| *                                                                                                    | Primary                                                                       |                                                                                                    |                |
|                                                                                                    |                                                                               |                                                                                                    | Y              |
|                                                                                                    |                                                                               | + Add a Phor                                                                                                    | ne Number      |
| (i) Ac                                                                                                    | ddresses                                                                      |                                                                                                    |                |
|                                                                                                    |                                                                               |                                                                                                    |                |
| Ту                                                                                                    | pe                                                                            |                                                                                                    |                |
|                                                                                                    |                                                                               |                                                                                                    | Y              |
| ¥.                                                                                                    | Address                                                                       |                                                                                                    |                |
|                                                                                                    | ning an augress                                                               |                                                                                                    |                |
|                                                                                                    | Apt/Ste/#                                                                     |                                                                                                    |                |
|                                                                                                    |                                                                               |                                                                                                    |                |
|                                                                                                    |                                                                               |                                                                                                    |                |
|                                                                                                    | City                                                                          |                                                                                                    | Zip            |
|                                                                                                    | City                                                                          |                                                                                                    | Zip            |
|                                                                                                    | City                                                                          | + Add an                                                                                                    | Zip            |
|                                                                                                    | City                                                                          | + Add an                                                                                                    | Zip            |
|                                                                                                    | City<br>Iditional Inform                                                      | + Add an                                                                                                    | Zip            |
|                                                                                                    | City<br>Iditional Inform                                                      | + Add an                                                                                                    | Zip<br>Address |
| • Ac                                                                                                    | City<br>dditional Inform<br>properties assi                                   | + Add an ation                                                                                                    | Zip<br>Address |
| € Ac<br>Select<br>Compa                                                                                                    | City<br>dditional Inform<br>properties assi<br>any                            | + Add an ation                                                                                                    | Zip<br>Address |
| € Ac<br>Select<br>Compa                                                                                                    | City<br>dditional Inform<br>properties assi<br>any<br>Address                 | + Add an ation                                                                                                    | Zip<br>Address |
| € Action of the select Comparison of the select Comparison of the sele | City<br>dditional Inform<br>properties assi<br>any<br>Address<br>0 Brooks Sch | + Add an anation                                                                                                    | Zip<br>Address |
| € Ac<br>Select<br>Compa                                                                                                    | City<br>dditional Inform<br>properties assi<br>any<br>Address<br>0 Brooks Sch | + Add an and an an and an and an and an and an and an an and an an and an an and an an an and an an an an an an an an an an an an an | Zip<br>Address |

Powered by TOL ≅MI

# Step 9: Review Submission

- Review your entered details for accuracy.
- Select [Submit] when finished to process your registration.

|                                                                                                 | Apply for new Rental Registration                                            |
|-------------------------------------------------------------------------------------------------|------------------------------------------------------------------------------|
| <ul> <li>Property Selection</li> </ul>                                                          |                                                                              |
| Property Information                                                                            | 0 Brooks School Ave Parcel #: 1315100000026303                               |
| <ul> <li>Assign Property owner(s) or<br/>agent(s) authorized to act on</li> </ul>               | + Property questions                                                         |
| <ul> <li>behalf of the owner(s)</li> <li>Assign Property</li> <li>Manager/Management</li> </ul> | Property owner(s) or agent(s) authorized to act<br>on behalf of the owner(s) |
| 5 Review Submission                                                                             | Property Manager/Management Company                                          |
| Help                                                                                            | Unit                                                                         |
|                                                                                                 | 0 Brooks School Ave                                                          |
|                                                                                                 | Start Over Back Submit                                                       |

If you have any questions, feel free to reach out to the Tolemi Support Team at <a href="mailto:support@tolemi.com">support@tolemi.com</a> for additional assistance.